# VoIP 라우터의 웹 기반 설정 페이지 액세스

# 목차

<u>소개</u> <u>라우터의 웹 기반 설정 페이지에 어떻게 액세스합니까?</u> <u>관련 정보</u>

### 소개

이 문서는 Cisco Small Business 제품의 설정, 문제 해결 및 유지 보수를 지원하기 위한 시리즈 중 하나입니다.

문서 규칙에 대한 자세한 내용은 <u>Cisco 기술 팁 표기 규칙을 참고하십시오.</u>

#### Q. 라우터의 웹 기반 설정 페이지에 액세스하려면 어떻게 해야 합니까?

A. 모든 라우터에는 설정을 사용자 지정하고 고급 속성을 설정할 수 있는 내장 웹 기반 설정 페이지 가 있습니다.

**참고:** 라우터의 웹 기반 설정 페이지에 액세스하기 전에 라우터의 전원이 켜져 있고 컴퓨터가 라우 터의 이더넷 포트 중 하나에 연결되어 있는지 확인하십시오(예: 1, 2, 3 또는 4).

다음 단계를 완료하십시오.

- 1. Internet Explorer와 같은 웹 브라우저를 엽니다.
- 2. 주소 표시줄로 이동하여 라우터의 IP 주소를 입력한 다음 Enter 키를 누릅니다. 예를 들어 대부 분의 VOIP 라우터의 기본 IP는 192.168.15.1.

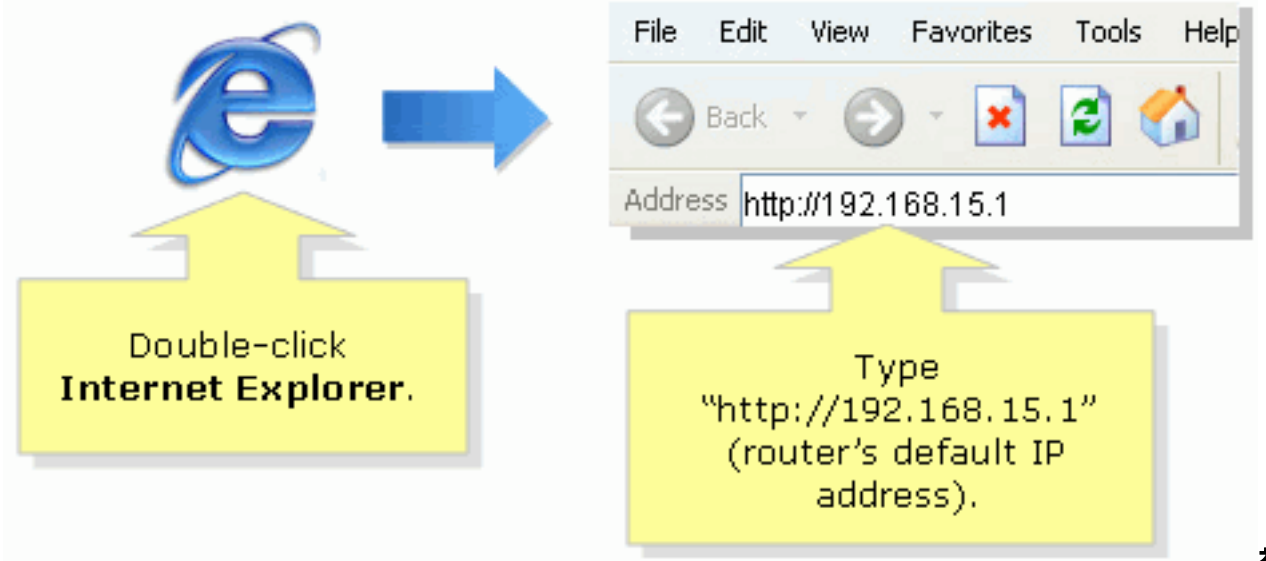

참고

: 라우터의 IP 주소가 변경된 경우 주소 표시줄에 라우터의 IP 주소를 입력합니다.라우터의 IP 주소는 다음 요인에 의해 변경될 수 있습니다. 라우터의 설정 CD를 실행하는 경우라우터의 웹 기반 설정 페이지에서 변경하는 경우라우터의 IP 주소를 잊어버린 경우 다음 단계 중 하나를 시도할 수 있습니다. 라우터의 IP 주소를 확인합니다.라우터 후면의 **Reset(재설정) 버튼을 30초 동안 누릅니다.참고:** 이 절차에서는 라우터를 공장 기본값으로 재설정합니다. 라우터의 모든 설정이 지워집니다. 재설정한 후 라우터의 IP 주소는 192.168.15.1 admin.

3. 새 창에 사용자 이름 및 비밀번호를 입력하라는 프롬프트가 표시됩니다. admin admin을 입력하고 OK(확인)를 클릭합니다.

| Connect to 192.168.15.1                 |                      |                                                                                                    |
|-----------------------------------------|----------------------|----------------------------------------------------------------------------------------------------|
|                                         |                      |                                                                                                    |
| <u>U</u> ser name:<br><u>P</u> assword: | Remember my password | Under <b>User name</b> and<br><b>Password</b> fields, enter<br>"admin" (this is<br>the router's default<br>username and password)<br>then click <b>OK</b> . |
|                                         | OK Cancel            |                                                                                                    |

**참고:** 라우터의 암호가 변경된 경우 Password 필드에 라우터의 새 비밀번호를 대신 입력합니 다.라우터의 비밀번호는 다음 요인에 의해 변경될 수 있습니다. 라우터의 설정 CD를 실행하는 경우라우터의 웹 기반 설정 페이지에서 변경하는 경우

# 관련 정보

• <u>기술 지원 및 문서 - Cisco Systems</u>